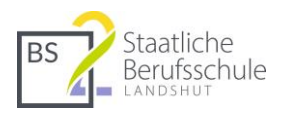

# Mebis Update 2020 – hilfreiche Infos

Mitte August 2020 wurde die Oberfläche von Mebis modernisiert. Die folgende Auswahl von Anleitungen aus der Support-Seite von Mebis hilft bei der ersten Orientierung:

# 1 Allgemeine Infos zum Update

https://www.mebis.bayern.de/infoportal/magazin/news/umfangreiches-update-der-lernplattform/

#### 2 Überblick: Der neue "Schreibtisch" in der Lernplattform https://www.mebis.bayern.de/wp-content/uploads/sites/2/2020/08/LP-Schreibtisch\_neu.pdf

## 3 Startseite für alle Anleitungen

https://www.mebis.bayern.de/infoportal/lernplattform/lernplattform-support/

#### 4 Überblick: Was ist die Lernplattform?

https://www.mebis.bayern.de/infoportal/support/lernplattform-schnelleinstieg/

#### 4.1 Schnellanleitung Lernplattform

https://www.mebis.bayern.de/infoportal/mebis\_support/lernplattform-erste-schritte/

#### 4.2 Kurse gestalten

http://www.mebis.bayern.de/infoportal/lernplattform/lernplattform-gestalten/

#### 4.2.1 Aktivitäten von A – Z

https://www.mebis.bayern.de/infoportal/lernplattform/lernplattform-gestalten/#sec1

#### 4.2.2 Infos zum Texteditor https://www.mebis.bayern.de/infoportal/kategorie/tutorials/lernplattform-a-e/editor/

#### 4.2.3 Kursformate

https://www.mebis.bayern.de/p/45840

4.2.4 Auf neue Inhalte in Kursen hinweisen https://www.mebis.bayern.de/p/46511

4.2.5 Kurse zurücksetzen (Aufbereitung für neues Schuljahr) https://www.mebis.bayern.de/infoportal/lernplattform/kurs-zuruecksetzen/#sec1

4.3 Mebis Tafel – virtuelle Tafelbilder in Mebis erstellen <u>https://www.mebis.bayern.de/wp-content/uploads/sites/2/2019/04/Tafelbilder-TutorialErstesTafel-</u> <u>bildSchrittf%C3%BCrSchritt.pdf</u>

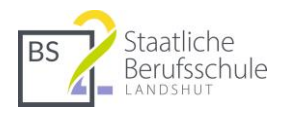

# 5 Tipps:

# 5.1 Kurseinstellungen und Klasseneinschreibung

Alle Einstellungen für den betreffenden Kurs finden Sie unter dem Zahnrad-Symbol. Hier finden Sie dann auch die Einschreibemethoden, wie z. B. die "Klasseneinschreibung".

|                                                                             |                                                                                                    | 2                      |
|-----------------------------------------------------------------------------|----------------------------------------------------------------------------------------------------|------------------------|
| DIN 5008 *                                                                  |                                                                                                    | Bearbeiten einschalten |
| Kurs-Administration Nutzer/innen Berichte<br>Kurs-Administration Einstellur | Badges Fragensammlung Rolle wechseln<br>gen bearbeiten                                                                   |                        |
| Kurs-Administration Nutzer/innen                                            | Berichte Badges Fragensammlung                                                                                           | Rolle wechseln         |
| Nutzer/innen                                                                | Einschreibene Nutzer/innen<br>Einschreibemethoden<br>Gruppen<br>Weitere Nutzer/innen<br>Teilnehmer/innen benachrichtigen |                        |
| Rechte ändern                                                               | Rechte prüfen                                                                                                    |                        |

## 5.2 Videos einbinden

Wenn Sie ein Video in einen Kurs einfügen möchten, können Sie dies mit einem Textfeld umsetzen. Um die im Kurs angezeigte Größe des Videos zu kontrollieren, gibt es zwei Möglichkeiten:

### 5.2.1 Youtube-Videos über die Schaltfläche "Mebis Einbettung" einbetten.

| 🖉 Textfeld hinzufügen 🛛              | Einbettung ×                                                                                                    |
|--------------------------------------|----------------------------------------------------------------------------------------------------|
| Textfeld<br>I Fr ▼ Tr ▼ A ▼ B I  ♥ ♥ | Url<br>https://www.youtube.com/watch?v=Qn-gOAHz0Z0<br>YOUTUbe Video erkannt!<br>Bitte beachten Sie<br>• die Autzungsbedingungen von YouTube (u.a.<br>Mindestalter 16 Jahre, Einwilligung der Eltern<br>bei 16 bis 18-jährigen)<br>• die datenschutzrechtlichen Erfordernisse<br>• das schulrechtliche Werbeverbot<br>• die Hinweise zum Einsatz schülereigener<br>Geräte<br>Hierzu finden Sie unter<br>https://www.mebis.bayern.de/p/42803 weitere<br>Informationen! |
|                                      | Start bei Sekunde<br>Stopp bei Sekunde<br>Stopp bei Sekunde<br>B00 px<br>Höhe 600 € px<br>Element ausrichten Element nicht umfließen ~<br>Einbettung                                                                                                    |

#### 5.2.2 Videos selbst hochladen und anpassen

- Hier sind ein paar weitere Schritte notwendig. Zunächst muss der Editor erweitert werden (1).
- Anschließend lädt/wählt man das gewünschte Video über "Audio/Videodatei bearbeiten oder einfügen" (2).
- Die folgende Einstellung muss in HTML vorgenommen werden. Dazu schaltet man den Editor in den HTML-Modus (3).
- Bei der Stelle <video controls="true" erweitert man mit dem Text width="500" height="200". Damit gibt man die Weite und Höhe in Pixel an. Die Werte können nach Bedarf selbst gewählt werden.
- Um das Ergebnis überprüfen zu können, schaltet man den HTML-Modus wieder aus (3).

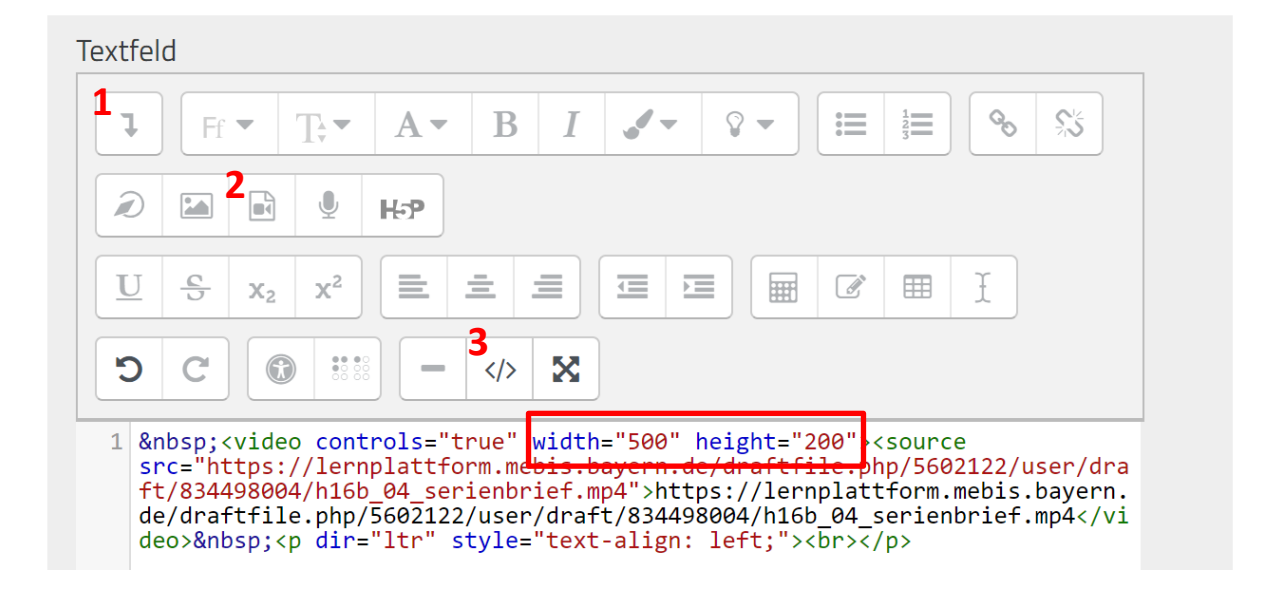